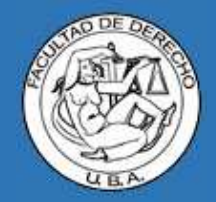

# Introducción al Campus Virtual

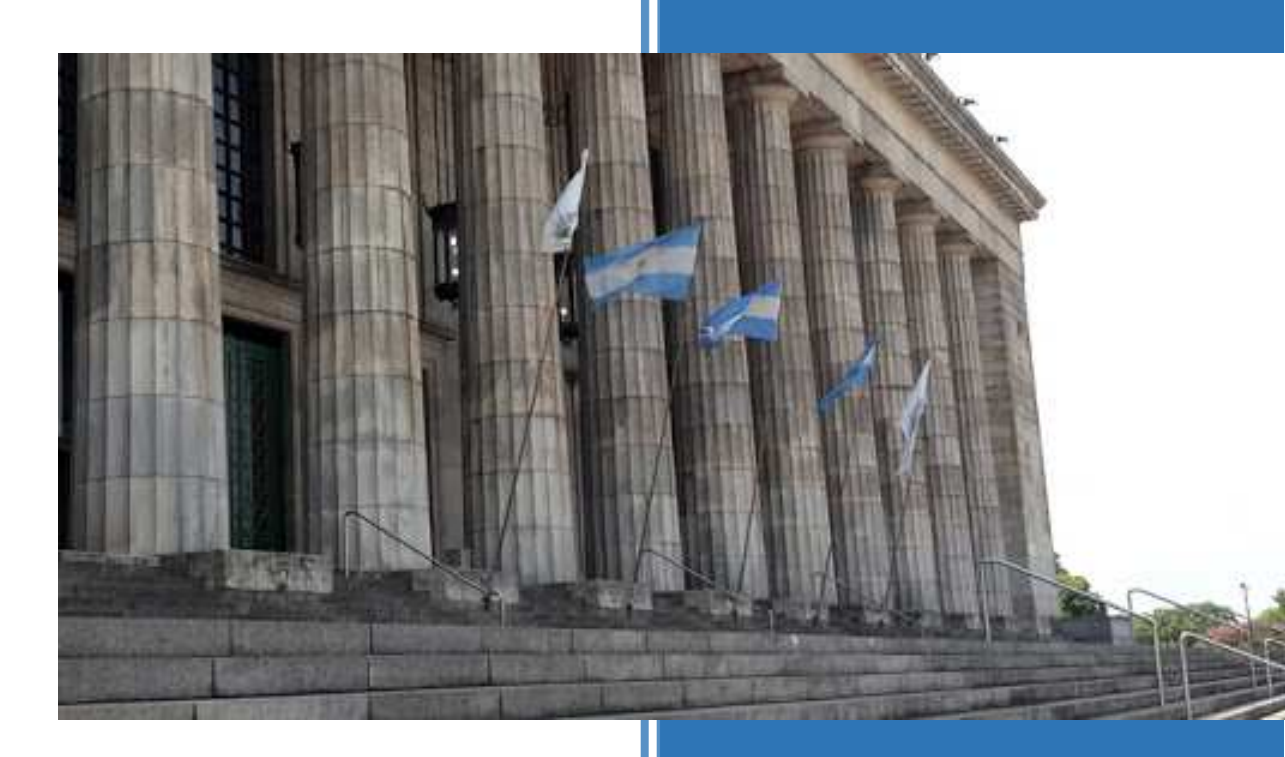

Facultad de Derecho Universidad de Buenos Aires Versión 1.0

## Contenido del documento

| Presentación2                                                           |
|-------------------------------------------------------------------------|
| Funciones principales                                                   |
| Acceso a la aplicación                                                  |
| Pantalla principal (solapa "Home")5                                     |
| Gestionando su Materia/Comisión7                                        |
| Solapa "Ficha Técnica"                                                  |
| Solapa "Cartelera"9                                                     |
| Solapa "Evaluaciones"                                                   |
| Solapa "Documentos"                                                     |
| Cargar material de estudio11                                            |
| Copiar material de estudio de un ciclo lectivo anterior13               |
| Cargar consignas de Trabajos Prácticos y habilitar la entrega on-line15 |
| Solapa "Estudio de Casos"17                                             |
| Cierre de la sesión                                                     |
| Ayuda y contacto                                                        |

#### **Presentación**

Ante todo, muchas gracias por su interés y aporte en esta nueva incorporación tecnológica que sin dudas facilitará la interacción entre Ud. y sus estudiantes, brindando el acceso de toda la comunidad a los principales servicios académicos.

El **Campus Virtual de la Facultad de Derecho** es una aplicación informática accesible desde el propio sitio web de la Facultad, que permite potenciar el impacto de cada curso y que ofrece a los docentes de la casa nuevas oportunidades pedagógicas para el dictado de sus clases, como una prolongación de nuestras aulas en internet.

Es una herramienta académica que no reemplaza a la cursada presencial sino que busca complementarla. Su diseño no permite aún realizar educación a distancia ni tomar exámenes remotos. No obstante, podrá compartir material de estudio con sus estudiantes, establecer comunicaciones, foros de debate y plantear casos prácticos que los alumnos pueden resolver en la misma aplicación o bien a través de entregas on-line de trabajos prácticos.

El Campus Virtual se estructura por ciclos lectivos semestrales donde se carga la información (semestre a semestre y en los cursos intensivos de verano e invierno) de materias, comisiones, docentes y alumnos inscriptos.

Cada comisión es una unidad académica que incluye sus propios horarios de dictado de clases, sus propios docentes asociados, sus propios estudiantes inscriptos, los documentos que allí suban los docentes para compartir con los alumnos, los trabajos prácticos que suban éstos últimos, y las comunicaciones que generen los profesores referidas a eventos propios de la materia, tales como fechas de exámenes, calificaciones, información acerca de las próximas clases, etc.

Sin dudas, se trata de una herramienta muy amigable e intuitiva, con un diseño acorde a las aplicaciones que la mayoría de los usuarios de internet ya dominan, lo que la convierte en una aliada importante a la hora de dictar su curso, estableciendo con sus estudiantes un verdadero puente tecnológico que facilita la gestión académica.

#### ¡Le damos entonces la bienvenida al Campus Virtual de la Facultad de Derecho!

#### **Funciones principales**

A través del Campus Virtual Ud. podrá realizar las siguientes gestiones en su materia:

- Administrar del listado de los estudiantes inscriptos en cada comisión;
- Incorporar, modificar o eliminar en la comisión a otros docentes que formen parte del equipo;
- Generar comunicaciones y foros de discusión con los estudiantes de la comisión;
- Informar fechas de evaluaciones y sus posteriores calificaciones (la notificación de las calificaciones es privada, es decir que cada estudiante se anoticia exclusivamente de su propia calificación);
- Gestionar el material académico de cada comisión (o de las comisiones, en caso que el mismo material sea común a varias de ellas) para ponerlo a disposición de los estudiantes;
- Establecer consignas para trabajos prácticos con el fin de que los estudiantes realicen las entregas de manera on-line;
- Crear casos de estudio a ser resueltos en la misma aplicación.

A su vez, también tendrá la posibilidad de:

- Acceder a listas de estudiantes, material cargado, trabajos recibidos, etc., de todas aquellas materias y comisiones que Ud. haya dictado en cuatrimestres pasados (por supuesto en el caso que haya utilizado el campus virtual en esos tiempos);
- Acceder a aplicaciones que vienen con el Correo Académico (mail, calendario y Google Drive);
- Acceder a sitios externos, como la Encuesta Docente que realiza la Facultad;
- Gestionar su agenda;
- Recibir noticias institucionales, tanto del área de Administración del Campus Virtual como de la oficina de Comunicaciones de la Facultad;
- Contactarse con la Administración del Campus Virtual directamente desde la aplicación, en caso de tener alguna duda o consulta.

<u>MUY IMPORTANTE</u>: En esta aplicación, el docente propone y el estudiante responde a dicha propuesta. Esto significa que los estudiantes no pueden generar motu propio ninguna publicación ni subir ningún documento, trabajo, archivo, etc. si el docente no lo habilitó primero. Por ejemplo, no basta con que el docente imparta la orden a sus estudiantes "a viva voz" de que entreguen los trabajos a través del campus virtual. Debe primero el docente generar el espacio para que cada estudiante suba su archivo (esto será explicado más adelante).

## Acceso a la aplicación

Todo usuario del campus virtual, sea docente o estudiante, accederá <u>exclusivamente</u> con su **Correo Electrónico Académico (CEA)** y la contraseña del mismo. En caso que algún docente no posea su CEA, o bien lo tenga pero no recuerde la contraseña, deberá contactarse con la oficina respectiva escribiendo a <u>cea@derecho.uba.ar</u>

 El ingreso se realiza desde la web de la Facultad de Derecho (<u>www.derecho.uba.ar</u>), mediante el enlace al Campus Virtual que se encuentra a mitad de la página y, posteriormente, en el link del "Acceso para Docentes":

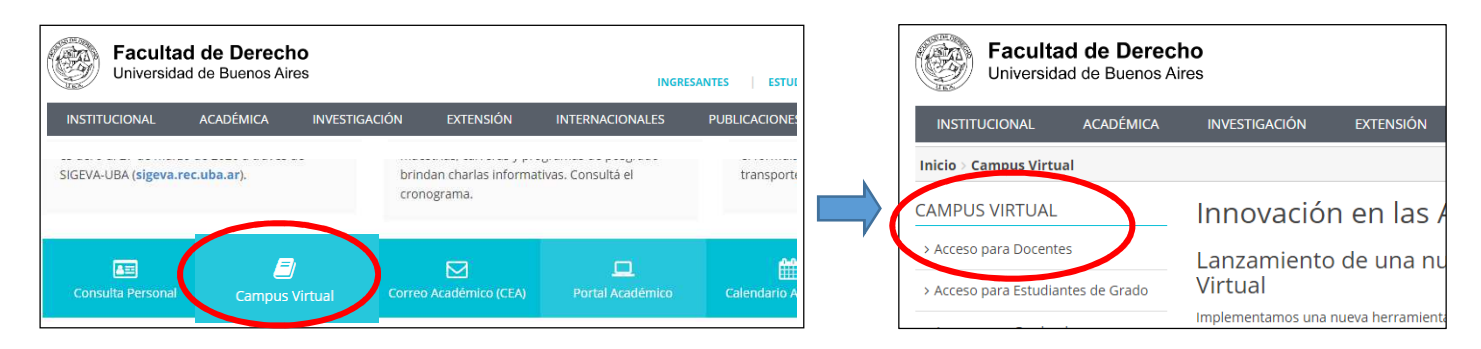

 Le solicitará que ingrese su Correo Electrónico Académico y la contraseña del mismo (en este ejemplo, usaremos docentejemeplo@derecho.uba.ar):

| cceder con Google                                                                                         | 3. Al acceder, se solicitará aceptar un permiso para                                                                                                    |
|----------------------------------------------------------------------------------------------------|----------------------------------------------------------------------------------------------------|
| Acceder<br>Ir a figaronline.com                                                                           | vincular la cuenta de correo con el campus. Debe<br>hacer click en "Permitir". De no otorgar este<br>permiso, no se podrá continuar:                                                                                                    |
| gresa tu correo electrónico                                                                               | G Iniciar sesión con Google                                                                                                    |
| entejemplo @derecho.uba.ar                                                                                | ,                                                                                                    |
|                                                                                                    | figaronline.com quiere acceder a                                                                                                    |
| e el correo electronico?                                                                                  | tu cuenta de Google                                                                                                    |
|                                                                                                    | D docentejemplo@derecho.uba.ar                                                                                                    |
| ar, Google compartirá tu nombre, dirección de<br>ónico, preferencia de idioma y foto de perfil<br>le.com. | Esto permitirá a figaronline.com hacer lo siguiente:                                                                                                    |
| Siguiente                                                                                                 | Ver, modificar, compartir y eliminar<br>permanentemente todos los calendarios a los<br>que el usuario puede acceder con<br>Google Calendar                                                                                                    |
|                                                                                                    | Confirma que confías en figaronline.com                                                                                                    |
|                                                                                                    | Puede que estés compartiendo información sensible con<br>este sitio web o esta aplicación. Consulta las condiciones<br>del servicio y las políticas de privacidad de figaronline.com<br>para saber cómo se tratarán tus datos. Puedes ver o retirar<br>el acceso en cualquier momento en tu cuenta de Google. |
|                                                                                                    | Más información sobre los riesgos                                                                                                    |
|                                                                                                    | Cancelar Permitir                                                                                                    |

NOTA: "Figaronline.com" es la empresa que ha desarrollado el campus virtual para la Facultad.

### Pantalla principal (solapa "Home")

Ya dentro del Campus Virtual, se encontrará con lo que constituye la pantalla principal, donde se pueden visualizar las siguientes 7 (siete) grandes secciones:

|                                                 | 2 Cielo loctivo                                    |                                                          | 1. Perfil del usuario  |
|-------------------------------------------------|----------------------------------------------------|----------------------------------------------------------|------------------------|
| 3. Funciones                                    |                                                    |                                                          |                        |
| 1                                               | <u> </u>                                           | 4. Solapas principales                                   |                        |
| UBA 2020 - Curso d                              | e Verano 🔹                                         |                                                          | Docente Ejemplo        |
|                                                 | Facultad de Derecho<br>Universidad de Buenos Aires |                                                          | Home Materias Noticias |
| Funciones                                       | Agenda                                             | 🖬 📥 👵 💿 No tiene noticias sin leer                       |                        |
| Calendario                                      | De 2020-Feb-10 hasta 2020-Feb-16                   | Vitimas noticias<br>Por el momento no hay noticias dispo | onibles                |
| Contacto                                        | 10                                                 |                                                          |                        |
| Incuesta Docente                                | n                                                  | Avisos automáticos                                       | •                      |
| ${\cal N}$ Tutoriales de uso del Campus Virtual | 12                                                 | No nay eventos registrados                               |                        |
| N                                               |                                                    |                                                          |                        |
|                                                 | 13                                                 |                                                          |                        |
| <b>`</b>                                        | 14                                                 |                                                          |                        |
| 6. Vínculos                                     |                                                    |                                                          | 5. Noticias y avisos   |
| externos                                        |                                                    |                                                          |                        |
|                                                 | 16                                                 | • • • • • • • • • • • • • • • • • • • •                  |                        |
|                                                 | 🖕 Semana anterior Semana siguiente 🙀               | 7. Agenda del                                            | usuario                |
|                                                 |                                                    |                                                          |                        |

Docente

**O** Editar

- <u>Perfil del usuario</u>: Aquí figuran los datos del usuario que accedió al campus virtual, tales como su apellido y nombre, perfil (docente o alumno) y la posibilidad de editar sus datos, agregar una foto y de cerrar la sesión al finalizar.
- 2. <u>Ciclo lectivo</u>: Siempre mostrará el ciclo lectivo vigente que en ese momento esté transcurriendo, indicado por el año y por el período académico correspondiente conforme el calendario (Curso de Verano, Primer Semestre, Curso de Invierno o Segundo Semestre). Haciendo click aquí se desplegará una lista con todos los ciclos lectivos anteriores. De esta forma, Ud. podrá elegir el ciclo que esté buscando y acceder a las materias y comisiones que haya dictado y con ello consultar la lista de alumnos de ese momento, los documentos que haya subido, los trabajos entregados por los estudiantes, las comunicaciones realizadas entonces, etc.

| 2020 - Curso de Verano 🔹 |
|--------------------------|
| 2009                     |
| 2013 -primer semestre    |
| 2013- segundo semestre   |
| 2014 -primer semestre    |
| 2014 - Segundo semestre  |
| 2015 - Primer Semestre   |
| 2015 - Segundo Semestre  |
| 2016 - Primer semestre   |
| 2016 - Segundo Semestre  |
| 2017 - Primer Semestre   |
| 2017 - Segundo Semestre  |
| 2018 - Primer Semestre   |
| 2018 - Segundo Semestre  |
| 2019 - Curso de Verano   |

Docente Ejemplo

3. <u>Solapas principales</u>: La solapa "Home" es la pantalla principal que estamos recorriendo. "Materias" contendrá las comisiones que Ud. tiene a cargo en

Home Materias Noticias

el ciclo lectivo seleccionado, y "Noticias" guardará las comunicaciones ya leídas en la sección 7 de "Noticias y avisos".

| - Facultad de dere | cho - UBA 🛛 🗙 👻               |
|--------------------|-------------------------------|
| perfil             | <mark></mark> Cerrar sesión   |
| nomento esté       | 2020 - Curso de Verano        |
| respondiente       | 2009<br>2013 -primer semestre |

- 4. <u>Funciones</u>: Constituyen un acceso directo a las aplicaciones de Google que vienen asociadas con su cuenta de Correo Electrónico Académico, tales como ir directamente a la bandeja de entrada de su correo a través del vínculo "Mail", visualizar el "Calendario" o acceder al Google Drive con el enlace "Documentos". También puede efectuar consultas respecto del uso del Campus Virtual a través del vínculo "Contacto", que le hará llegar su consulta de forma directa a la oficina de Administración del Campus Virtual.
- <u>Vínculos externos</u>: Acceso a sitios fuera del Campus Virtual que son de su interés. A la fecha, los enlaces existentes son hacia el sistema de Encuesta Docente y hacia los tutoriales de utilización del Campus Virtual.
- 6. <u>Agenda del usuario</u>: Es la agenda que el usuario lleva en el Campus Virtual, donde podrán aparecer, por ejemplo, las fechas de exámenes (siempre y cuando el docente las cargue). La agenda muestra siempre la semana en curso, pudiendo navegar hacia adelante o hacia atrás en el tiempo y modificar su visualización para tener, por ejemplo, todo el panorama del mes completo. Es importante aclarar que esta agenda no está vinculada al Calendario asociado a la cuenta de su mail académico explicado en el punto 4.
- <u>Noticias y avisos</u>: Aquí se mostrarán las comunicaciones no leídas que la Facultad realice a través de su área de Comunicaciones, o desde la oficina de Administración del Campus Virtual. Una vez leídas, desaparecerán de aquí y se podrán encontrar en la solapa principal de "Noticias" (ver punto 3).

No tiene noticias sin leer... Últimas noticias Por el momento no hay noticias disponibles... Avisos automáticos

No hay eventos registrados

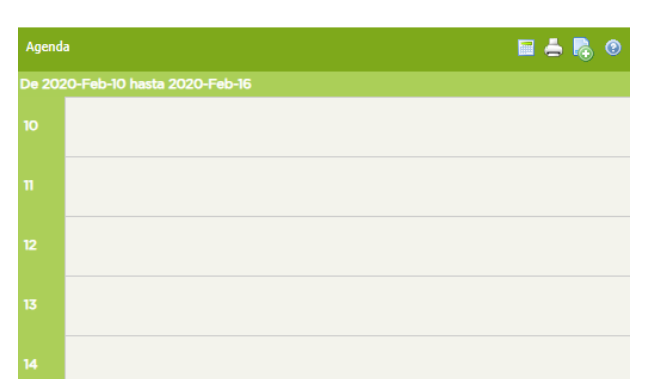

📶 Encuesta Docente

🔎 Tutoriales de uso del Campus Virtual

#### PANTALLA PRINCIPAL (SOLAPA "HOME")

#### Gestionando su Materia/Comisión

Habiendo seleccionado el ciclo lectivo con el cual se desea trabajar, hacer click en la solapa "Materias". Mostrará entonces un campo donde se lee "Seleccione una Materia". Haciendo click allí se desplegará la lista de materias y comisiones a su cargo:

| Materias                              |                                                |  |
|---------------------------------------|------------------------------------------------|--|
| Materia                               | Seleccione una Materia                         |  |
|                                       |                                                |  |
| (Seleccione la materia que desea cons | Seleccione una Materia                         |  |
|                                       | A MATERIA EJEMPLO - 10580 (UBA - Fac. Derecho) |  |

Para este instructivo hemos creado la materia "A Materia Ejemplo" a la cual le asignamos la Comisión 10580, le fueron inscriptos 2 estudiantes (alumnos) y se encuentra a cargo del profesor "Docente Ejemplo". Seleccionando entonces la materia y comisión en cuestión, la aplicación mostrará el espacio que dicha materia/comisión posee para que el docente pueda comenzar a trabajar allí:

| Fac. Derecho)                                             |                                                                                                    |
|-----------------------------------------------------------|----------------------------------------------------------------------------------------------------|
| aciones Documentos Estudio de Casos                       |                                                                                                    |
|                                                           |                                                                                                    |
| Adjunto - DOCENTE, Ejemplo / docentejemplo@derecho.uba.ar | A Modificar docentes                                                                                                    |
|                                                           |                                                                                                    |
| Lunes: 14:00 - 15:30<br>Jueves: 14:00 - 15:30             | O Modificar horarios                                                                                                    |
|                                                           | Fac. Derecho)       Estudio de Casos         Jaciones       Documentos       Estudio de Casos         Adjunto       - DOCENTE, Ejemplo / docentejemplo@derecho.uba.ar         Lunes:       14:00 - 15:30         Jueves:       14:00 - 15:30 |

El área de trabajo que propone el campus para cada materia/comisión posee el nombre de la materia, el número de la comisión y 5 (cinco) solapas que son las que le permitirán comenzar a interactuar con sus estudiantes. Dichas solapas son:

- 1. Ficha Técnica
- 2. Cartelera
- 3. Evaluaciones
- 4. Documentos
- 5. Estudio de Casos

| A MATERIA EJEN | 1910 - 10580 | (UBA - Fac. Dere | cho)       |                  |
|----------------|--------------|------------------|------------|------------------|
| Ficha Técnica  | Cartelera    | Evaluaciones     | Documentos | Estudio de Casos |

#### Solapa "Ficha Técnica"

Esta primera solapa contiene toda la información administrativa de la comisión, tal como la lista de estudiantes inscriptos, los docentes asociados y habilitados para realizar todas las gestiones que el campus permite y el horario de cursada.

Ud. como docente a cargo de la comisión podrá:

• Visualizar la lista de estudiantes, imprimirla, exportarla a un archivo (por ejemplo, a una planilla excel ó a un archivo PDF) para poder trabajar con dicha lista por fuera de la aplicación:

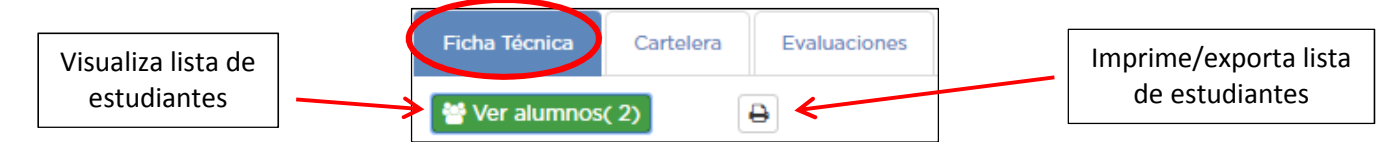

<u>NOTA</u>: La lista de estudiantes es cargada en cada comisión por la oficina de Administración del Campus Virtual a partir de la información de las inscripciones que es procesada por el Centro de Cómputos de la Facultad. Para aquellos estudiantes en <u>Listas Complementarias</u> que no figuren cargados, debe solicitar su incorporación vía mail a <u>campusvirtual@derecho.uba.ar</u> consignando número de DNI, apellido y nombre de dichos estudiantes.

 <u>Agregar, modificar o eliminar</u> a otros docentes en su comisión (todos los docentes incorporados tienen los mismos permisos):

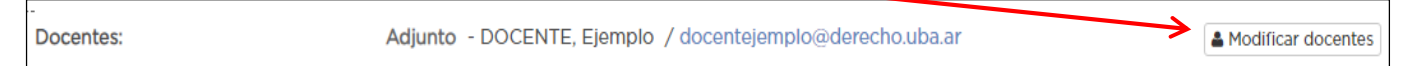

<u>NOTA</u>: Los docentes que son asociados al inicio de un ciclo lectivo por la oficina de Administración del Campus Virtual son los informados por el Centro de Cómputos de la Facultad en la nómina de comisiones (es decir, Titulares y/o Adjuntos) y, eventualmente, Webmasters. Luego, son éstos quienes pueden vincular al resto de su equipo (JTP, Ayudantes, etc.) a través del botón "Modificar docentes". Al hacer click allí, se abrirá una nueva ventana donde, para agregar un docente (1), se lo deberá buscar en una lista desplegable (2) y luego, seleccionar el cargo (3):

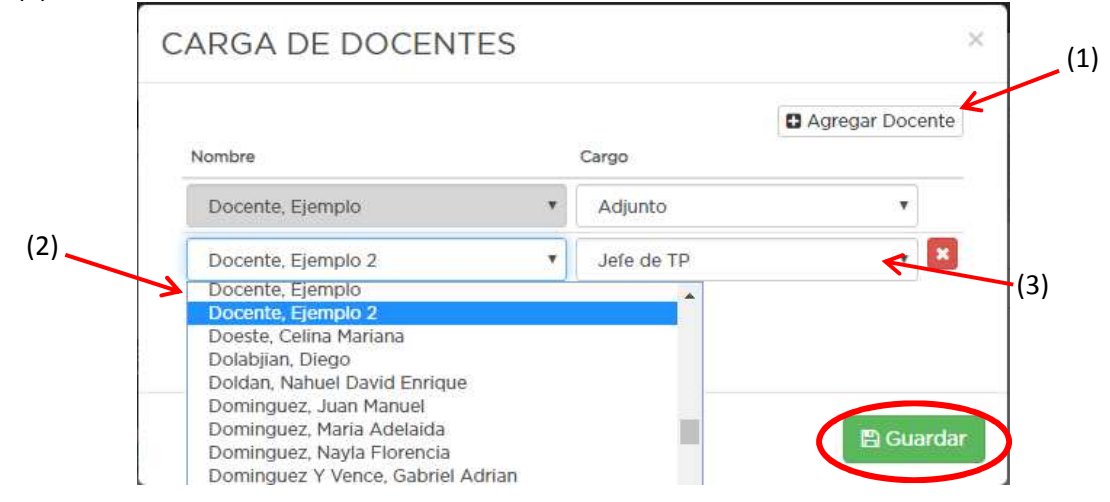

#### Solapa "Cartelera"

Desde esta segunda solapa Ud. puede:

- Efectuar una comunicación a los estudiantes, por ejemplo relacionada con alguna clase (pasada o futura). La comunicación puede ser *unidireccional* (deshabilita los comentarios de los estudiantes e informa lo que Ud. desee), o *bidireccional* (habilita los comentarios para, por ejemplo, recibir la respuesta de los estudiantes en caso que deban confirmar asistencia a alguna clase especial).
- Establecer un foro de debate, planteando un tema a discutir y habilitando los comentarios de los estudiantes.

| cha Técnica | Cartelera | Evaluaciones | Documentos | Estudio de Casos |  |
|-------------|-----------|--------------|------------|------------------|--|
|-------------|-----------|--------------|------------|------------------|--|

<u>IMPORTANTE</u>: Al momento de **crear una publicación de Cartelera**, se abrirá una nueva pantalla donde Ud. podrá activar o desactivar la opción para que la aplicación envíe una notificación a los correos académicos de sus

estudiantes. Si lo desactiva, los estudiantes se enterarán solamente al ingresar al campus virtual.

| Cartelera                                                                                        |                                                              |                                                          | V                                                           | ×                                   |                                                                      |
|--------------------------------------------------------------------------------------------------|--------------------------------------------------------------|----------------------------------------------------------|-------------------------------------------------------------|-------------------------------------|----------------------------------------------------------------------|
| Título 🗊                                                                                         |                                                              | Notificar por en                                         | nail a la audiencia Si                                      |                                     | Título de la<br>publicación<br>(opcional)                            |
|                                                                                                  |                                                              | G2 III - II - II - I                                     |                                                             | <b>~</b>                            | Cuerpo<br>de la<br>publicación<br>(lo que Ud.<br>desea<br>comunicar) |
| ARR/                                                                                             | ASTRE LOS ARCHIVOS AQUÍ                                      |                                                          | + AGREGAR                                                   |                                     | Adjunta<br>archivos<br>afines a la<br>publicación<br>(opcional)      |
| Permite Comentarios Si                                                                           | Tamaño                                                       | Comentarios                                              | 255                                                         |                                     | Activa ó<br>desactiva                                                |
| Copiar a Materias:                                                                               | Copiar a Materias 🗸                                          |                                                          |                                                             |                                     | comentarios                                                          |
| AUDIENCIA:<br>UBA - Fac. Derecho - A MATERIA EJ                                                  | EMPLO - 10580                                                | Audi                                                     | encia Pública <del>-</del>                                  |                                     | tamaño (en<br>caracteres)                                            |
|                                                                                                  |                                                              |                                                          | Cancelar                                                    | blicar                              |                                                                      |
| Si la publicación es común a v<br>cargo, Ud. puede copiarla evi<br>repetir su elaboración en cad | varias comisiones a su<br>tando así tener que<br>a comisión. | Selecciona a los<br>("Audiencia Púb<br>la comisión y a l | destinatarios de<br>lica" alude a todo<br>os que se incorpo | la public<br>os los es<br>oren a po | cación<br>tudiantes de<br>osteriori).                                |

#### Solapa "Evaluaciones"

Desde esta tercera solapa Ud. puede informar tanto la fecha de las evaluaciones como la calificación de las mismas.

| A MATERIA EJE | MPLO - 10580 | (UBA - Fac, Dere | cho)       |                  | _                      |
|---------------|--------------|------------------|------------|------------------|------------------------|
| Ficha Técnica | Cartelera    | Evaluaciones     | Documentos | Estudio de Casos |                        |
|               |              |                  |            |                  | - 🍾 🕼 Nueva Evaluación |
| !             |              |                  |            |                  | •                      |

Al crear una **Nueva Evaluación**, se abrirá una pantalla donde podrá ingresar los datos de dicho examen, tales como **Nombre** (Primer Parcial, Recuperatorio, etc.), **Fecha** de la evaluación (este dato impactará en la agenda de los estudiantes que participarán del examen), establecer un **Comentario** (por ejemplo, los temas que entran en la evaluación -esto es opcional-), decidir que la aplicación envíe o no una **notificación a los Correos Académicos** de sus estudiantes, y seleccionar a los alumnos **participantes** de dicho examen (por defecto están todos seleccionados, pero si se tratase de un recuperatorio, Ud. puede elegir solo a aquellos que deban recuperar).

| Agregue o edite | un evaluación para los alumnos.                        | ·<br>•  |
|-----------------|--------------------------------------------------------|---------|
| Fecha           | 20/02/2020 Kotificar por email a la audi               | encia S |
| - · - > Nombre  | Primer parcial                                         |         |
| Comentario      | $\begin{array}{ c c c c c c c c c c c c c c c c c c c$ | r 7     |
|                 | Temas del parcial: bolillas 1 y 2.                     |         |
| Participantes   | Todos (2) 🗸                                            |         |

Al hacer click en "Guardar", se creará la evaluación y se verá en el listado dentro de la solapa "evaluaciones" con el nombre que le fue consignado, la fecha establecida, y una serie de íconos:

| EVALUACION             | ES                    |                   |            |                |        |
|------------------------|-----------------------|-------------------|------------|----------------|--------|
| Nombre de evaluación   | Fecha                 |                   |            |                |        |
| 2020 - Curso de Verano |                       |                   |            |                |        |
| Primer parcial         | 20-02-2               | 1020              |            | ×              |        |
|                        | Cargar calificaciones | ] /               | Enviar not | as             |        |
|                        |                       | Editar evaluación |            | Eliminar evalu | Jación |

<u>IMPORTANTE</u>: Al cargar las calificaciones, las mismas son informadas a los estudiantes de manera privada, es decir que cada uno conoce <u>exclusivamente</u> su propia calificación.

#### Solapa "Documentos"

Podemos decir que esta cuarta solapa es de las más importantes, ya que aquí Ud. podrá:

- Subir todo el material de estudio de su materia para ponerlo a disposición de sus estudiantes (y aprovecharlo para futuras ediciones de su materia);
- Establecer las consignas de trabajos prácticos y habilitar a sus estudiantes para que realicen las entregas on-line.

### Cargar material de estudio

Los archivos que Ud. suba podrá organizarlos en carpetas y subcarpetas, o bien cargarlos directamente (fuera de toda carpeta).

| A MATERIA EJEI | MPLO - 10580 | (UBA - Fac. Derec | :ho)       |                  | <br>     |
|----------------|--------------|-------------------|------------|------------------|----------|
| Ficha Técnica  | Cartelera    | Evaluaciones      | Documentos | Estudio de Casos |          |
| DOCUME         |              |                   |            |                  |          |
| Docon          |              |                   |            |                  |          |
|                |              |                   |            |                  | Nue      |
| Nombre         |              |                   | Fecha      | Fecha Entrega    | Descarga |
| Carpeta sin D  | ocumentos    |                   |            |                  |          |
|                |              |                   |            |                  |          |

Al crear una **Nueva Carpeta**, la aplicación le solicitará que ingrese un nombre para dicha carpeta (en este ejemplo, crearemos la carpeta "Fallos"):

| Creación d | de Carpeta      | × |
|------------|-----------------|---|
| Nombre:    | Fallos          |   |
|            | Cancelar Guarda |   |

Al hacer click en el botón "Guardar", la nueva carpeta quedará disponible y podrá crearle subcarpetas o bien cargarle los <u>Nuevos Documentos</u>:

| DOCUMENTOS                        |                       | $\rightarrow$       |                                         |
|-----------------------------------|-----------------------|---------------------|-----------------------------------------|
| Nombre                            | Fecha Fecha Entrega D | escarga Descripción | nento 🔮 Copiar Documento a otra materia |
| Fallos     Carpeta sin Documentos |                       |                     | 2 <b>•</b> •                            |

<u>IMPORTANTE</u>: para desplegar el contenido de una carpeta/subcarpeta, debe hacer el click sobre el dibujo de la carpeta negra que se encuentra a izquierda del nombre, no sobre el nombre de la carpeta/subcarpeta:

| Nombre                 | Nombre                 |
|------------------------|------------------------|
| Fallos                 | Fallos                 |
| Carpeta sin Documentos | Carpeta sin Documentos |
| ou peta sin pocamentos | Carpeta sin Documentos |

Opción para

Cuando ya tenga creada la estructura de carpetas/subcarpetas para organizar su bibliografía y desee comenzar a cargar el material de estudio, haga click en el botón verde **Nuevo documento**:

| DOCUMENTOS                        |                                          |
|-----------------------------------|------------------------------------------|
| Nombre                            | Fecha Fecha Entrega Descarga Descripción |
| Fallos     Carpeta sin Documentos | 2 2 + ×                                  |

#### Se abrirá entonces una nueva ventana en donde deberá cargar la siguiente información:

| Carga de [                         | ocumento ×                                                                                                    | del archivo                                                  |
|------------------------------------|----------------------------------------------------------------------------------------------------|--------------------------------------------------------------|
| Fallo de pr                        | Notificar por email a la audiencia Si<br>eba<br>U Ø Gotham ▼ ▲ ▼ ⅲ ≔ ≡ = ▼ ⊞ ▼ G⊃ 座 ▶ ≪ ?                                                                                                    | Título que llevará<br>el archivo en el<br>campus             |
| Esta es un                         | prueba de carga de material bibliográfico.                                                                                                    | Opción de<br>comentario                                      |
| Adjuntos                           | Para la carga de <u>material de estudio</u> ,<br>mantener este valor en <b>"No"</b><br>Habilitar entrega de trabajos No<br>Fallo de Camara.pdf<br>Quitar Examinar                                                               | Selección del<br>archivo a cargar<br>desde su<br>dispositivo |
| Alojar en<br>carpeta<br>Audiencia: | Fallos 🔹                                                                                                    | Selección de la carpeta donde se alojará el archivo          |
|                                    | Audiencia Pública -<br>Cancelar Guardar                                                                                                    |                                                              |
|                                    | Selección de los estudiantes que tendrán acceso habilitado a ver y descar<br>Recordar que "Audiencia Pública" alude a todos los estudiantes de la com<br>que se incorporen a posteriori. Recomendamos dejar seleccionado este v | rgar el archivo.<br>nisión y a los<br>ralor.                 |

Al hacer click en "Guardar", podrá visualizar el archivo subido en la lista de Documentos de la comisión, conforme la información que haya cargado en la pantalla anterior:

| DOCUMENTOS        |            |          |                                                                    |
|-------------------|------------|----------|--------------------------------------------------------------------|
|                   |            |          | Nueva carpeta 📔 Nuevo documento 🔁 Copiar Documentos a otra materia |
| Nombre            | Fecha      | Descarga | Descripción                                                        |
| 🖕 Fallos          |            |          | 2 🖂 🛨 💌                                                            |
| 🕑 Fallo de prueba | 15/02/2020 | o        | Esta es una prueba de carga de material bibliográfico.             |

#### Copiar material de estudio de un ciclo lectivo anterior

También tiene la posibilidad de copiar aquellos documentos que haya subido en otro momento en que haya dictado su materia, para no tener que volver a subir todo el material cada vez que inicia un nuevo ciclo lectivo.

Para ello, lo primero que deberá hacer es "viajar en el tiempo" y remontarse al último ciclo lectivo en que Ud. sepa que fue dictada su materia y donde figuren dichos documentos. En el ejemplo que venimos siguiendo, iremos al **segundo semestre de 2019** a buscar las carpetas y documentos que queremos traernos:

|                                    | 2020 - Curso de Verano •<br>2009                                                                                                    |                          |                      |                     |                  |
|------------------------------------|----------------------------------------------------------------------------------------------------|--------------------------|----------------------|---------------------|------------------|
|                                    | 2013 -primer semestre<br>2013- segundo semestre<br>2014 -primer semestre<br>2014 - Segundo semestre<br>2015 - Primer Semestre<br>2015 - Segundo Semestre<br>2016 - Primer semestre | ultad de<br>sidad de Bue | Derecho<br>nos Aires | D                   |                  |
| Funciones<br>Mail                  | 2016 - Segundo Semestre<br>2017 - Primer Semestre<br>2017 - Segundo Semestre<br>2018 - Brimar Samastra                                                                             |                          | ŝ                    | Seleccione una Mate | ria              |
| Documentos                         | 2018 - Segundo Semestre<br>2019 - Curso de Verano                                                                                                    | J EMPLO - 10580          | (UBA - Fac. Dere     | cho)                |                  |
| Contacto                           | 2019 - Primer Semestre<br>2019 - Curso de invierno<br>2019 - Segundo Semestre                                                                                                    | Cartelera                | Evaluaciones         | Documentos          | Estudio de Casos |
| <sup>▶</sup> Tutoriales de uso del | 2020 - Curso de Verano                                                                                                    | ENTOS                    |                      |                     |                  |

Una vez que se actualice la pantalla, asegúrese que esté en el ciclo lectivo seleccionado. De ser así, diríjase a la solapa "Materias", seleccione la materia y comisión que dictó en ese momento y vaya a la solapa "Documentos" a buscar los archivos que desee copiar (nótese que la materia es la misma pero la comisión de ese momento es diferente a la actual):

| UBA 2019 - Segund | lo Semestre 🔻                                    |                                    | Docente Ejempio        |
|-------------------|--------------------------------------------------|------------------------------------|------------------------|
|                   | Facultad de Derec<br>Universidad de Buenos Aires | cho                                | Home Materias Noticias |
|                   | Materias                                         |                                    |                        |
|                   | Materia                                          | Seleccione una Materia             | •                      |
| 55                | A MATERIA EJEMPLO - Com. Ejempio 1 J             | BA - Fac. Derecho)                 |                        |
| ocente            | Ficha Técnica Cartelera (1) Evalua               | ciones Documentos Estudio de Casos |                        |

En la lista de Documentos subidos en ese entonces, encontramos la carpeta "Normativa" que contiene a la subcarpeta "Leyes" y en la cual hallamos el archivo "Ley de Emergencia Nacional" cargado el 05/09/2019. Si Ud. quiere copiar toda la estructura de carpetas, subcarpetas y documentos cargados, debe hacerlo a través del botón naranja "**Copiar Documentos a otra materia**":

| DOCUMENTOS                   |            |                  |          |                 |                 |                          |             |
|------------------------------|------------|------------------|----------|-----------------|-----------------|--------------------------|-------------|
|                              |            |                  |          | 🖿 Nueva carpeta | Nuevo documento | ළු Copiar Documentos a o | tra materia |
| Nombre                       | Fecha      | Fecha<br>Entrega | Descarga | Descripción     |                 |                          |             |
| 🕒 Normativa                  |            |                  |          |                 |                 | 🙆 🕝 +                    | ×           |
| 🖕 Leyes                      |            |                  |          |                 |                 | @ C +                    | ×           |
| 🕒 Ley de Emergencia Nacional | 05/09/2019 |                  | 0        |                 |                 | <b>(2)</b>               | ×           |
| Carpeta sin Documentos       |            |                  |          |                 |                 |                          |             |
| Carpeta sin Documentos       |            |                  |          |                 |                 |                          |             |

Haciendo click allí, se abrirá una nueva pantalla donde deberá cargar la información de destino de la copia, es decir en dónde desea Ud. copiar toda esta estructura, y confirmar presionando el botón verde "Copiar":

| Copia de Estr<br>MATERIA EJE | uctura de documentos de la ma<br>MPLO - Com. Ejemplo 1 | teria: A 🛛 🗙 |
|------------------------------|--------------------------------------------------------|--------------|
| Datos de De                  | estino                                                 |              |
| Ciclo Lectivo                | 2020 - Curso de Verano                                 | •            |
| Curso                        | UBA - Fac. Derecho                                     | ×            |
| Materia                      | A MATERIA EJEMPLO                                      | •            |
| Opción                       | 10580                                                  | •            |
|                              |                                                        |              |
|                              | Transverse                                             |              |
|                              | Cancelar                                               | 원 Copiar     |

Para verificar la copia, vuelva al ciclo actual/vigente, seleccione su materia y en la solapa Documentos comprobará que, además de lo que ha <u>cargado</u> en su momento, también se visualizará lo que acaba de <u>copiar</u>:

|                                                           | PLO - 10580 | UBA - Fac. Derech         | 0)         |                             |                            |                                        | Docente                                       |                  |
|-----------------------------------------------------------|-------------|---------------------------|------------|-----------------------------|----------------------------|----------------------------------------|-----------------------------------------------|------------------|
| Ficha Técnica                                             | Cartelera   | Evaluaciones              | Documentos | Estudio de Casos            |                            |                                        |                                               |                  |
| DOCUME                                                    | NTOS        |                           |            |                             |                            |                                        |                                               |                  |
|                                                           |             |                           |            |                             |                            |                                        |                                               |                  |
|                                                           |             |                           | 🖿 Nueva    | a carpeta 📑 Nuevo de        | ocumento 🖄 Cop             | iar Documentos                         | a otra ma                                     | ateria           |
| Nombra                                                    |             | Fecha                     | Descarga   | Descripción                 | ocumento 🗗 Cop             | iar Documentos                         | a otra ma                                     | ateria           |
| Nombre                                                    |             | <u>Fech</u> a             | Descarga   | a carpeta                   | ocumento 🛃 Cop             | iar Documentos                         | a otra ma                                     | ateria<br>×      |
| Nombre<br>Fallos                                          | əba         | <u>Fecha</u><br>15/02/202 | Descarga   | Esta es una prueba de carga | cumento 😢 Cop              | iar Documentos                         | a otra ma                                     | ateria<br>×<br>× |
| Nombre<br>& Fallos<br>& Fallo de prue<br>& Normativa      | aba         | <u>Fecha</u><br>15/02/202 | Descarga   | Esta es una prueba de carga | de material bibliográfico. | iar Documentos<br>අත<br>අත<br>අත<br>අත | a otra ma<br>(2) +<br>(2)<br>(2) +            | ateria<br>X<br>X |
| Nombre<br>Fallos<br>Fallo de prue<br>Normativa<br>E Leyes | eba         | <u>Fecha</u><br>15/02/202 | Descarga   | Esta es una prueba de carga | de material bibliográfico. | iar Documentos<br>අත<br>අත<br>අත<br>අත | a otra ma<br>(2) +<br>(2) +<br>(2) +<br>(2) + | x<br>x<br>x<br>x |

NOTA: En caso de desear copiar solo un documento o una carpeta con todo su contenido, Ud. cuenta con <u>esta opción</u> en la línea de cada carpeta, subcarpeta y documento subido.

#### Cargar consignas de Trabajos Prácticos y habilitar la entrega on-line

Esta cuarta solapa de "Documentos" presenta la opción de subir un archivo con las consignas para la realización de un trabajo práctico por parte de los estudiantes, y que éstos efectúen la entrega a través del campus virtual. Para ello, el método es prácticamente similar al explicado al momento de "Cargar material de estudio" (página 11 del presente instructivo), pero esta vez activando la opción "Habilitar la entrega de trabajos" (otorgarle valor "Sí"):

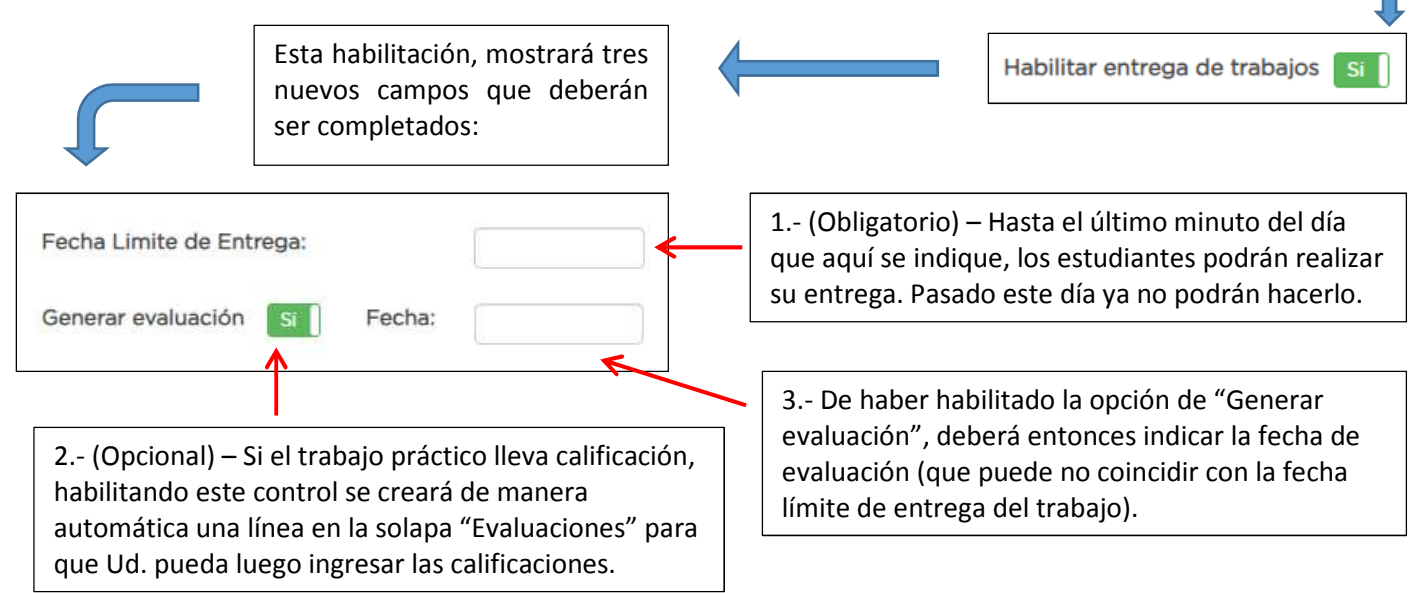

Siguiendo con el ejemplo que venimos mostrando, realizaremos la carga de un documento (sin alojar en ninguna carpeta) que contiene las consignas para realizar un trabajo práctico, con habilitación para entregas on-line:

| arga de Do                                                        | cumento                                                                                                    |                                                                                                  |
|-------------------------------------------------------------------|----------------------------------------------------------------------------------------------------|--------------------------------------------------------------------------------------------------|
|                                                                   |                                                                                                    | Notificar por email a la audiencia Si                                                            |
| Trabajo Práctio                                                   | o Nro. 1                                                                                                    |                                                                                                  |
| <b>ж</b> В <u>т</u>                                               | Gotham • 🔒 • 🗮 🗮 = •                                                                                          | G⊃ 🖬 🗯 🛠 > ?                                                                                     |
| Consignas pa                                                      | a la realización del TP 1.                                                                                    |                                                                                                  |
|                                                                   |                                                                                                    |                                                                                                  |
|                                                                   |                                                                                                    |                                                                                                  |
|                                                                   |                                                                                                    |                                                                                                  |
|                                                                   |                                                                                                    | Habilitar entrega de trabajos Si                                                                 |
| Fecha Limite de                                                   | Entrega: 24/02/2020 Generar e                                                                                 | Habilitar entrega de trabajos si evaluación si Fecha: 29/02/2020                                 |
| Fecha Limite de<br>Adjuntos                                       | Entrega: 24/02/2020 Generar e                                                                                 | Habilitar entrega de trabajos Si<br>evaluación Si Fecha: 29/02/2020<br>Quitar Examinar           |
| Fecha Limite de<br>Adjuntos<br>Alojar en                          | Entrega: 24/02/2020 Generar e<br>Trabajo Practico Nro 1.pdf<br>Sin carpeta V Nueva c                          | Habilitar entrega de trabajos si<br>evaluación si Fecha: 29/02/2020<br>Quitar Examinar           |
| Fecha Limite de<br>Adjuntos<br>Alojar en<br>carpeta<br>Audiencia: | Entrega: 24/02/2020 Generar e Trabajo Practico Nro 1.pdf Sin carpeta                                          | Habilitar entrega de trabajos Si<br>evaluación Si Fecha: 29/02/2020<br>Quitar Examinar<br>arpeta |
| Fecha Limite de<br>Adjuntos<br>Alojar en<br>carpeta<br>Audiencia: | Entrega: 24/02/2020 Generar e<br>Trabajo Practico Nro 1.pdf<br>Sin carpeta • • Nueva c<br>Audiencia Pública • | Habilitar entrega de trabajos si<br>evaluación si Fecha: 29/02/2020                              |
| Fecha Limite de<br>Adjuntos<br>Alojar en<br>carpeta<br>Audiencia: | Entrega: 24/02/2020 Generar e<br>Trabajo Practico Nro 1.pdf<br>Sin carpeta • • Nueva c<br>Audiencia Pública • | Habilitar entrega de trabajos si<br>evaluación si Fecha: 29/02/2020<br>Quitar Examinar<br>arpeta |

L

Al hacer click en el botón "Guardar", la aplicación mostrará lo siguiente en la solapa "Documentos" de nuestra materia/comisión, con la incorporación de la Fecha de Entrega consignada más tres nuevos íconos:

|                   |              |            |                  | /       |         |                                |               |                  |                                      |                 |
|-------------------|--------------|------------|------------------|---------|---------|--------------------------------|---------------|------------------|--------------------------------------|-----------------|
| A MATERIA EJEN    | MPLO - 10580 | ) (UBA - F | ac. Derecto      | »)      |         |                                |               |                  |                                      |                 |
| Ficha Técnica     | Cartelera    | Evalua     | ciones           | Docume  | ntos    | Estudio de Casos               |               | ١                |                                      |                 |
| DOCUME            | ENTOS        |            |                  | Nueva   | carpeta | Nuevo docum                    | ento 🔁 Copia  | ar Docum         | entos a otra n                       | nateria         |
| Nombre            |              | Fecha      | Fecha<br>Entrega | Descarg | a Desc  | ripción                        |               |                  |                                      |                 |
| Fallos            |              |            |                  |         |         |                                | <b>4</b>      | 🖉 <mark>+</mark> |                                      | ×               |
| Normativa         |              |            |                  |         |         |                                | <b>4</b>      | Ø <mark>+</mark> | V                                    | ×               |
| 🕒 Trabajo Práctic | o Nro. 1     | 16/02/2020 | 24/02/2020       | 0       | Consi   | gnas para la realización d     | el TP 1. 🙆    | <b>Ø</b>         | <mark>, a</mark> (                   | * 🛛             |
|                   |              |            |                  | Ve      | er/Car  | gar calificaciones             |               |                  |                                      |                 |
|                   |              |            |                  |         |         | Ver el estado<br>entregas On-L | de las<br>ine | De<br>las<br>rec | scarga masi<br>entregas O<br>:ibidas | va de<br>n-Line |

Mientras que en la solapa de "Evaluaciones", se generó la línea correspondiente con el nombre del documento cargado y la "Fecha de Evaluación" establecida al momento de la carga:

| A MATERIA EJEMPLO - 10580 (UBA - Fac, Derecho) |           |              |            |              |      |           |           |  |  |  |
|------------------------------------------------|-----------|--------------|------------|--------------|------|-----------|-----------|--|--|--|
| Ficha Técnica                                  | Cartelera | Evaluaciones | Documentos | Estudio de C | asos |           |           |  |  |  |
| EVALUACI                                       | IONES     |              |            |              |      | 🕼 Nueva E | valuación |  |  |  |
| Nombre de evalua                               | ción      | Fecha        |            |              |      |           |           |  |  |  |
| 2020 - Curso de Ve                             | rano      |              |            |              |      |           |           |  |  |  |
| Trabajo Práctico                               | Nro. 1    | 29-02-20     | 20         |              | C C  |           | ×         |  |  |  |
| Primer parcial                                 |           | 20-02-20     | 20         |              | Ø    |           | ×         |  |  |  |

#### Solapa "Estudio de Casos"

En esta quinta y última solapa, Ud. puede establecer un caso práctico a partir de un marco de situación, generando una serie de preguntas que el estudiante debe responder **en este mismo módulo**, a diferencia de la opción del trabajo práctico donde solo se entrega un escrito.

Lo interesante de esta modalidad es que Ud. **en todo momento puede saber el estado de las respuestas de los estudiantes** (si nunca abrieron el caso siquiera para verlo, si ya están trabajando sobre el mismo o bien si ya lo entregaron). En caso que lo hubieran entregado, y mientras aún no se haya cumplimentado la fecha de entrega final, si alguna de las respuestas del estudiante merece una revisión por parte del mismo, Ud. puede "devolverle" la entrega con el comentario que considere para que éste lo revea y reformule su respuesta para luego volver a realizar la entrega, estableciéndose así un ida y vuelta que nutre mejor la aplicación de los conocimientos adquiridos en la materia. Además, el campus virtual guarda todo el historial de entregas realizadas facilitando así el seguimiento de cada estudiante en el caso planteado.

| LO - 10580 | (UBA - Fac. Derec | :ho)                   |                                   |                                                    |
|------------|-------------------|------------------------|-----------------------------------|----------------------------------------------------|
| Cartelera  | Evaluaciones      | Documentos             | Estudio de Casos                  | )                                                  |
|            |                   |                        |                                   | C Nuevo estudio de est                             |
|            |                   |                        |                                   | la Ndevo estudio de cas                            |
|            | Cartelera         | Cartelera Evaluaciones | Cartelera Evaluaciones Documentos | Cartelera Evaluaciones Documentos Estudio de Casos |

Al crear un **Nuevo estudio de casos**, se abrirá una pantalla donde, en su primera parte, deberá ingresar la siguiente información:

| Agreg                                 | gue o edite un estudio de caso.<br>O DE CASO PARA A MATERIA EJEMPLO - 10580 | Nombre del<br>caso de<br>estudio                                      |
|---------------------------------------|-----------------------------------------------------------------------------|-----------------------------------------------------------------------|
| Nombre                                | Caso práctico Nro. 1                                                        | Doscrinción                                                           |
| Consigna                              | $\begin{array}{ c c c c c c c c c c c c c c c c c c c$                      | del marco de<br>situación                                             |
| Adjuntos                              | ARCHIVOS ADJUNTOS. ARRASTRE LOS ARCHIVOS AQUÍ + AGREGAR                     | Opción de<br>adjuntar un<br>archivo que<br>complemente<br>la consigna |
| Fecha de entr                         | rega 27-02-2020                                                             | Fecha final de<br>entrega                                             |
| Notificar por                         | email a la audiencia Si Q. Ver vista previa del correo a enviar             | Opción de                                                             |
| Generar evalu                         | ación Si Fecha de evaluación generada 29-02-2020                            | enviar una<br>notificación                                            |
| Incluir en Carl                       | telera Si I                                                                 | por mail                                                              |
| Opción de<br>solapa "(<br>notificació | Te crear una publicación en laCartelera", para reforzar lancalificaciones   | tomática una línea<br>a luego ingresar las                            |

En la segunda parte de la pantalla de carga del estudio de casos, deberá comenzar a ingresar las preguntas que los estudiantes deben responder en el módulo:

| Preguntas<br>Pregunta<br>Cargue las preguntas p | Límite de<br>caracteres<br>Dara el estudio de caso<br>Al hace<br>"Agregat<br>pregunta<br>caracter<br>los estudio<br>una pág<br>contiene<br>caracter | r click en el ícono de<br>r pregunta", se abrirá una<br>donde deberá tipear la<br>a y la cantidad máxima de<br>es para la respuesta de<br>diantes (como referencia,<br>gina de Word completa<br>e aproximadamente 3.700<br>es con espacios incluidos) |
|-------------------------------------------------|----------------------------------------------------------------------------------------------------|----------------------------------------------------------------------------------------------------|
| Pregunta                                        | ×                                                                                                    |                                                                                                    |
| Pregunta<br>Cantidad de caracte                 | 1) Ud tomaria o rechazaria el caso?<br>eres 1000<br>Cancelar Guardar Pregunta                                                                       |                                                                                                    |
|                                                 |                                                                                                    |                                                                                                    |
| Lista de<br>preguntas<br>para ser               | Preguntas                                                                                                    | €<br>Límite de                                                                                                    |
| respondidos                                     | rieguita                                                                                                    | curacteres                                                                                                    |
| en la cantidad                                  | 1) Ud. tomaría o rechazaría el caso?                                                                                                    | 1000                                                                                                    |
| de caracteres<br>especificados                  | 2) Fundamente por qué tomaría o rechazaría el caso.                                                                                                 | 5000                                                                                                    |
|                                                 | 3) En caso de haberlo aceptado, explique qué haría con la situación blabla                                                                          | 5000                                                                                                    |
| Selección de estudiantes                        | Alumnos con permiso a ver el estudio de caso                                                                                                    |                                                                                                    |
| habilitados                                     | Todos (2) 🗸                                                                                                    |                                                                                                    |
| para resolver                                   |                                                                                                    |                                                                                                    |
| el caso                                         |                                                                                                    | Guardar                                                                                                    |

Al hacer click en el botón "Guardar", se verá el caso generado con sus fechas de creación y de entrega más una serie de íconos:

| Ficha Técnica        | Cartelera (1) | Evaluaciones | Documentos    | Estudio de Casos |         | Nuevo est | udio de casos |
|----------------------|---------------|--------------|---------------|------------------|---------|-----------|---------------|
| Nombre               | Fec           | ha           | Fecha Entrega | Subido p         | or      |           |               |
| Caso práctico Nro. 1 |               | 17/02/2020   | 27/02/20      | 20 Docente       | Ejemplo | Q         |               |

Haciendo click en el ícono de "Ver entregas" **Q** el sistema nos mostrará la lista de estudiantes y el estado de sus trabajos para cada caso. En función a si éstos realizaron o no sus entregas, se verán distintos íconos en cada línea:

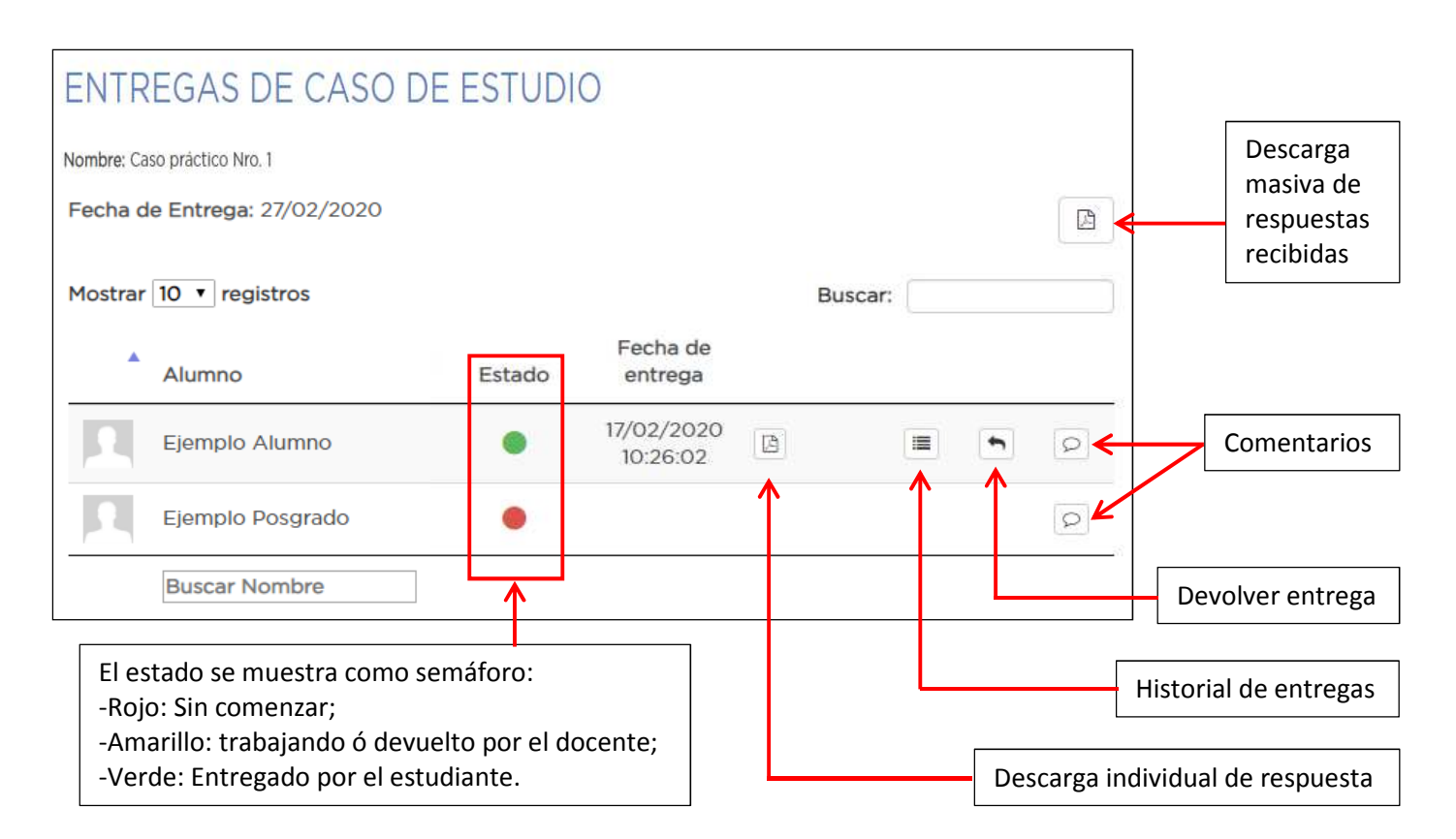

#### Cierre de la sesión

Para cerrar su sesión del campus virtual, haciendo click en su nombre (en el extremo superior derecho de la pantalla) se abrirá la opción "Cerrar sesión":

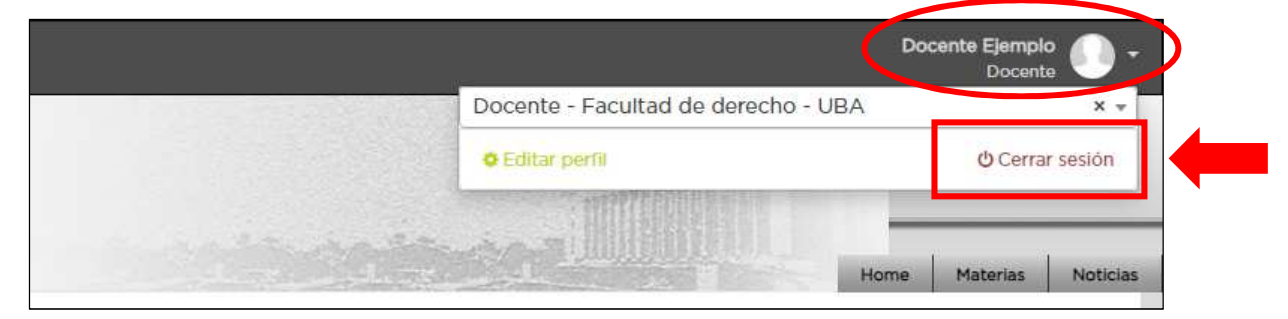

**<u>iiPERO CUIDADO!!</u>** Ud. estará cerrando la sesión del campus virtual, **pero no estará cerrando la sesión de su Correo Electrónico Académico.** 

Entonces, deberá esperar. Se mostrará un mensaje como éste:

Intentando cerrar la sesión de Google y redireccionando. Espere, por favor...

Y a continuación, se abrirá su Correo Electrónico Académico, desde donde sí podrá cerrar definitivamente la sesión:

| =   | M Gmail                | Q Buscar correo                               |                          | • ② =                                                      |
|-----|------------------------|-----------------------------------------------|--------------------------|------------------------------------------------------------|
| + R | Redactar               | □ + C :                                       |                          |                                                            |
| -   |                        |                                               | No hay ningún correo nue | evo.                                                       |
| R   | Recibidos              |                                               |                          |                                                            |
| * D | Destacados             |                                               |                          |                                                            |
| C P | Pospuestos             |                                               |                          |                                                            |
| > E | Enviados<br>Rorradores |                                               |                          |                                                            |
| D D | Jonauoles              |                                               |                          |                                                            |
|     |                        |                                               |                          | o # 🛞 o                                                    |
|     | [                      |                                               |                          | Esta cuenta la gestiona derecho.uba.ar.<br>Más información |
|     |                        | Google<br>Elegir una cuenta                   |                          | Docente Ejemplo<br>docentejemplo@derecho.uba.ar            |
|     | D Docente<br>docenteje | Ejemplo Saliste de tu cue mplo@derecho.uba.ar | nta                      | Gestionar tu cuenta de Google                              |
|     | ② Usar otr             | a cuenta                                      |                          | 음* Añadir otra cuenta                                      |
|     | ஃ– Quitar u            | na cuenta                                     |                          | Cerrar sesión                                              |
|     |                        |                                               |                          | Política de privacidad + Condiciones del servicio          |
|     |                        |                                               |                          |                                                            |

Esto es muy importante que lo tenga en cuenta, sobre todo si en algún momento debe acceder desde una computadora pública, desde un locutorio, etc., asegúrese de cerrar bien su sesión en estas dos etapas explicadas (primero en el campus virtual y luego en el correo académico), de lo contrario corre el riesgo de dejar abierta su sesión para quien luego utilice la computadora.

#### Ayuda y contacto

Para mayor información, en el enlace al Campus Virtual que se encuentra a mitad de la página de la Facultad (<u>www.derecho.uba.ar</u>) y, posteriormente, en el link denominado "Tutoriales" encontrará documentos que explican con mayor detalle las funciones descriptas en este instructivo:

| Facultad de Derecho<br>Universidad de Buenos Aires INGRESANTES ESTUI |                        |                                 |               |   | Facultad de Derecho<br>Universidad de Buenos Aires |                |                                                 |                                             |  |
|----------------------------------------------------------------------|------------------------|---------------------------------|---------------|---|----------------------------------------------------|----------------|-------------------------------------------------|---------------------------------------------|--|
| INSTITUCIONAL ACADÉMICA INVI                                         | estigación extensión   | INTERNACIONALES                 | PUBLICACIONES |   | INSTITUCIONAL                                      | ACADÉMICA      | INVESTIGACIÓN                                   | EXTENSIÓN                                   |  |
| Born // Marin                                                        | Line Bar               |                                 |               |   | Inicio > Campus Virtu                              | ıal            |                                                 |                                             |  |
| El período de inscripción para las becas UBACyT                      | Durante los meses de   | febrero y marzo las El 10 de fe |               |   | CAMPUS VIRTUAL                                     |                | Innovació                                       | n en las /                                  |  |
| SIGEVA-UBA (sigeva.rec.uba.ar).                                      | brindan charlas inform | nativas. Consultá el            | transporte    |   | > Acceso para Docent                               | es             | Lanzamiento                                     | o de una nu                                 |  |
|                                                                      |                        |                                 |               |   | > Acceso para Estudia                              | intes de Grado | Virtual                                         |                                             |  |
|                                                                      |                        |                                 | Ê             |   | > Acceso para Gradua                               | ados           | Implementamos una<br>brindará el acceso de      | nueva herramient<br>e toda la comunida      |  |
| Consulta Personal Campus Virtual                                     | Correo Académico (CEA) | Portal Académico                | Calendario A  | ( | > Tutoriales                                       |                | Se trata de una aplica<br>cada curso y que ofre | ación informática a<br>ece a los profesore: |  |

Ante cualquier consulta, puede contactarse con la Oficina de Administración del Campus Virtual escribiendo a la dirección <u>campusvirtual@derecho.uba.ar</u>